## CARICAMENTO IMPORTI SU CONTO REGISTROIMPRESE.IT

Al fine di associare alla nuova utenza un plafond per assolvere i diritti di segreteria all'atto dell'invio della richiesta telematica dei certificati di origine e di altri documenti per l'estero, è necessario collegarsi a <u>registroimprese.it</u>:

|                                  | Questo sito utilizza i cookie per una migliore esperienza<br>Continuando la navigazione acconsenti all'uso dei cookie. I | di utilizzazione dei nostri servizi.<br>Per ulteriori informazioni ACCE | TTA               |                                    |
|----------------------------------|----------------------------------------------------------------------------------------------------|-------------------------------------------------------------------------|-------------------|------------------------------------|
|                                  | 10 DATI E DOCUMENTI UFFICIALI SPORTELLO                                                                                  | PRATICHE                                                                | ( <b>1</b> 🌐 🔺 ar | EA UTENTE                          |
| registro                         | pimprese.it                                                                                                    |                                                                         |                   |                                    |
|                                  | lali delle camere di commercio                                                                                           |                                                                         |                   |                                    |
| - Tuan unit                      |                                                                                                    |                                                                         |                   |                                    |
| TROVA                            | Accedi <i>rapidamente</i> a Nome Impresa o Attività                                                                      | VISURE, BILANCI, FASCICOLI<br>Provincia                                 |                   | •                                  |
| TROVA                            | Accedi <i>rapidamente</i> a Nome Impresa o Attività                                                                      | VISURE, BILANCI, FASCICOLI<br>Provincia                                 | ×                 | ESTRAI                             |
| TROVA<br>IMPRESA<br>Q<br>RICERCA | Accedi <i>rapidamente</i> a<br>Nome Impresa o Attività<br>NOME IMPRESA O ATTIVITÀ                                        | VISURE, BILANCI, FASCICOLI Provincia Tutta Italia                       | CERCA             | ESTRAI<br>ELENCHI<br>DI<br>IMPRESE |

Cliccare in alto a destra su AREA UTENTE e poi su LOGIN.

| 👚 сні SIAMO | D DATI E DOCUMENTI UFFICIALI                                                                                                    | SPORTELLO PRATICHE                                                                                                    | (³ ⊕                                                                           | 🚢 AREA UTENTE           |
|-------------|----------------------------------------------------------------------------------------------------|----------------------------------------------------------------------------------------------------|--------------------------------------------------------------------------------|-------------------------|
|             | :                                                                                                    | Telemaco                                                                                                    | Re                                                                             | cupera la password      |
|             | TELEMACO è il servizio delle Cam<br>estrarre documenti ufficiali del Registr<br>Europei,), nonché di acquisire certificat<br>di deposito bilanci, altre pratiche).<br>Per diventare un utente Telemaco occorr<br>Dalla pagina di Login si può accedere a<br>Pubblico di Identità Digitale), o con CNS | iere di Commercio che permette a tutti di<br>co Imprese e di altri registri camerali (Registro I<br>ti e spedire pratiche telematiche (pratiche di Comu<br>re registrarsi.<br>Il servizio con le credenziali Telemaco, oppure co<br>(Carta Nazionale dei Servizi). | i consultare ed<br>Protesti, Registri<br>unicazione Unica,<br>on SPID (Sistema | dimenticato la user-id? |
|             | Loc                                                                                                    | ING REGISTRATI                                                                                                    |                                                                                |                         |

Dopo aver effettuato l'accesso, si visualizza la pagina di dettaglio della propria utenza (mypage.infocamere.it).

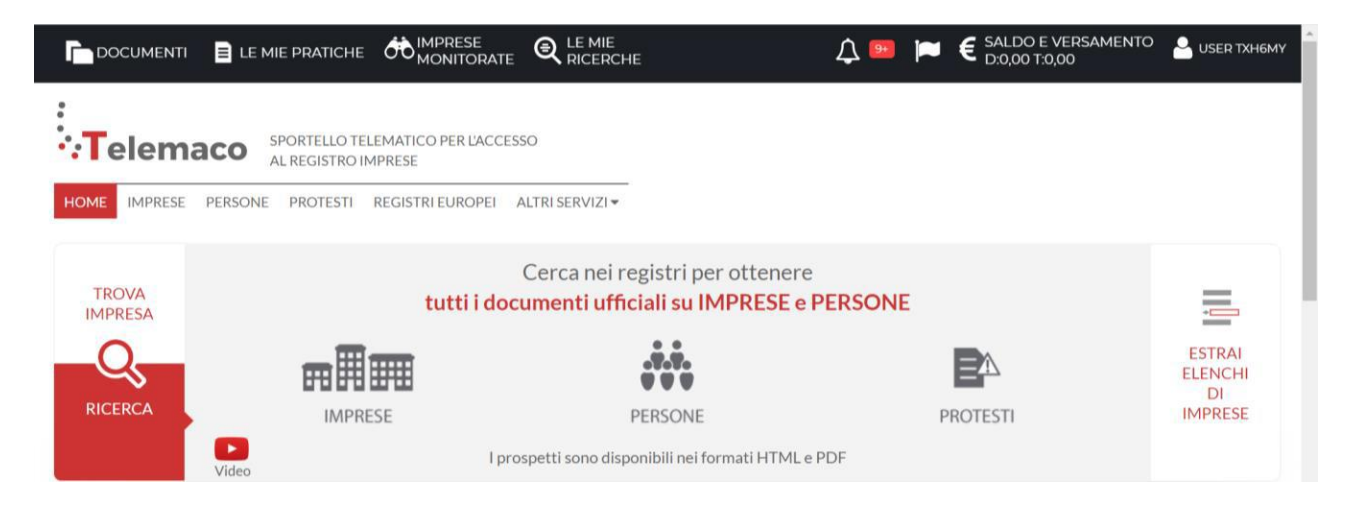

## Cliccare su SALDO E VERSAMENTO.

![](_page_1_Picture_1.jpeg)

## Quindi cliccare su AUMENTA CREDITO.

|                       | ATICHE ON IMPRESE Q LE MIE<br>MONITORATE Q LE MIE<br>RICERCHE ↓ Saldo e versamento Le user txhem                                                                                                    |
|-----------------------|----------------------------------------------------------------------------------------------------|
| Il mio conto €        | SALDO E VERSAMENTO                                                                                                    |
| SALDO E VERSAMENTO    | Canale di ricezione fatture:Non dichiarato cambia                                                                                                    |
| LISTINO               | Ti ricordiamo che se hai registrato il canale di ricezione delle fatture elettroniche presso il sito dell'Agenzia Entrate (portale Fatture e Corrispettivi)<br>tale modalità sarà utilizzata dal Sistema di Interscambio (SDI) indipendentemente da quanto qui riportato. |
| UTENZE COLLEGATE      | In caso di indisponibilità o mancata dichiarazione del canale prescelto, la fattura elettronica sarà depositata nella tua area riservata presso il sito di<br>Agenzia Entrate e si intenderà consegnata solo dopo aver preso visione dell'originale.                      |
| MODALITÀ FATTURAZIONE | METODO DI PAGAMENTO SELEZIONATO: PREPAGATO                                                                                                    |
| DATI DI FATTURAZIONE  | DIRITTI 0€<br>(ricerche, visure, atti, bilanci, elenchi, diritti pratiche, etc.)                                                                                                    |
| ESTRATTO CONTO        | TARIFFE     0 €       (registri europei spedizione pratiche ins. posizione in monitoraggi etc.)     AUMENTA CREDITO                                                                                                    |
| ARCHIVIO FATTURE      | (refine radiabal sharerara hardinar hardinar un rus na 000) age)                                                                                                    |

Digitare l'importo che si vuole caricare sul sito nella sezione "Diritti" (minimo 6 euro) e cliccare su Procedi.

| SERVIZI ATTIVI E RECESSO          | Nota: all'importo da versare non viene applicata l'IVA sull'amme<br>rappresentata da questa utenza rientra nelle condizioni di appli<br>"Split Payment". | ontare in tariffe in quanto la soci<br>cazione del meccanismo denomi | ietà<br>inato                |
|-----------------------------------|----------------------------------------------------------------------------------------------------|----------------------------------------------------------------------|------------------------------|
| DATI ANAGRAFICI                   | Diritti<br>(ricerche, visure, atti, bilanci, elenchi, diritti pratiche, etc.)                                                                            | E                                                                    | 6                            |
|                                   |                                                                                                    |                                                                      |                              |
| ccare poi su cont                 | inua.                                                                                                    |                                                                      |                              |
| ccare poi su cont<br>Ilmioconto € | Per procedere in modalità sicura con la transazione ti sarà chiesto di                                                                                   | inserire i dati della tua carta di cr                                | redito in una nuova finestra |

ANNULLA CONTINUA

UTENZE COLLEGATE

MODALITÀ FATTURAZIONE

Selezionare il circuito di pagamento e proseguire come un normale acquisto online, inserendo i dati della carta di credito.

![](_page_2_Picture_0.jpeg)

Una volta caricato l'importo, sarà possibile inviare le pratiche dei certificati di origine e le richieste visti dal sito <u>praticacdor.infocamere.it</u>.

## ASSISTENZA

Per un eventuale supporto è possibile rivolgersi al <u>servizio di assistenza</u>, attraverso il sito <u>www.registroimprese.it</u>, cliccando in alto a destra sulla apposita icona.